# **Ethos 2 Quick Start Guide**

Kev:-

#### Screen Navigation and Info Header

The top edge of the screen will show the following:-Current screen navigated to. In or Out of service status. Login notification. Current numerical floor level. (Note:- this is not floor name or legend) Current If direction. Time and Date.

# Status Button

R

R

۹Ľ

R

This bar will be green when the lift is in service or red for out of service, e.g. if a fault is present. The button will be orange if in a different operating mode to normal e.g. fire service. Current / active events will scroll on the button. Press the button to see / hide the status message.

## Car Button

This button will show door status, travel direction and committed direction. The doors also show when the safety edge is activated, once the lock beak symbol appears the doors are closed and locked. Press the button to go to the car info screen and common door settings.

# Indicator & Speech Button

This button will show floor position using the floor legends. (Note:- this is floor name or legend, not numerical floor level) Press the button to go to position indicator and speech settings.

# Speed Profile Button

This button will show current speed profile of the lift car. The curve is derived from the shaft encoder device, so will be a representation of the cars current speed. The curve will be green in the up direction and red in the down direction. Press the button to go to the velocity recording feature, shaft encoder settings, speed and slowing settings.

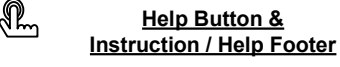

Press the help button for help index and main cpu connector descriptions. The footer will show useful instructions and help information concerning the current screen shown.

# Information Button

This button shows the TVC contract ID, site name and lift name or number. Press the button for journey counters, door counters and trip counters. Rated speed and software version can be found here.

# We reserve the right to alter, without giving prior notice, technical data, dimensions and weights described in this manual. Thames Valley Controls Ltd. Manor Farm Industrial Estate, Flint, Flintshire CH6 5UY (t): +44 (0) 1352 793225 (f): +44 (0) 1352 793255

Ethos 2 – Main Screen

This guide gives an overview of the main MMI features, feel free to press the buttons on the touch screen to explore each feature in more depth.

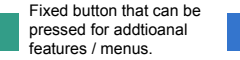

Programmable button, tap to access function, touch and hold to assign a different function.

No touch function, Information or Inactive button.

Active

Feature

The event logger and settings backups are kept on the SD1 uSD card. Do not remove the SD card whilst the unit is powered up unless it is de-mounted via the toolbox menu. *Ignoring this may corrupt the card*. The unit will function without the card present but certain features in the logger will be limited

To update the software or to download event logs, plug in a micro USB lead (into J16) and then use the SD1 connect button in the toolbox to put the unit in mass storage mode. This will allow the use of a PC and file explorer to drag and drop files to and from the card. Follow the programming procedure overleaf to updrade the firmware.

The SD2 card slot on the MMI card is normally only used for firmware upgrades. If a card is present in the slot in will automatically be placed in mass

storage mode if a USB lead is plugged in.

Additional help and hardware connection diagrams are available in the toolbox menu.

Some screens will require you to login - the password is set to [222222] for technician level access.

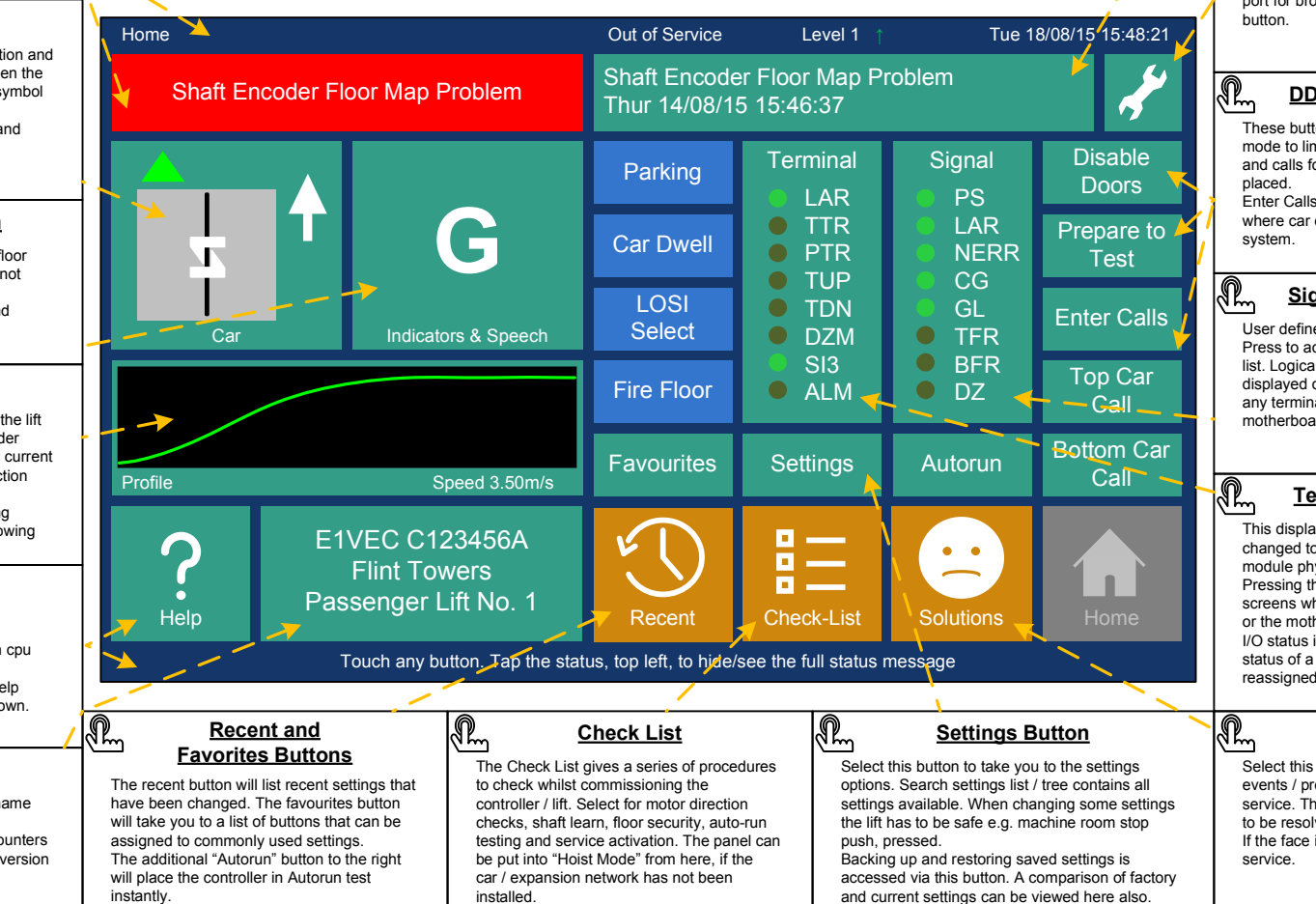

#### E2 Quick Start TVL 350 ISSUE 3

Event Logger Button

**Thames Valley Controls** 

R

R

- The event logger button will show events as they happen.
- Press for the event logger screens, events can be filtered on breakdown / fault / service and information types. Options to search the logger by event or date are found here.

Each event will show data on the lift such as position speed etc. when the event was logged, also state of the main CPU and Car module I/O when the event occurred.

# Toolbox Button

The toolbox button gives access to debug screens, comms. status screens, time date setting, screen calibration, volume and brightness control. The built in SD card can be connected to the USB port for browsing via a PC using the Connect SD1 button.

# DDS / PTT and Call Buttons

These button will place the lift in prepare to test mode to limit landing calls. Doors can be disabled and calls for the top and bottom floors can be quickly placed.

Enter Calls will take you to the call entry screen where car or landing calls can be entered on the system.

# Signal Button – Trace Menu

User defined I/O for the home screen and I/O trace. Press to activate I/O trace or alter the items in the list. Logical Inputs or Outputs can be selected to be displayed on this list. Logical I/O can be mapped to any terminal on any expansion module or the main motherboard via the View I/O – configure option.

# <u> Terminal Button – View I/O</u>

This displays a physical bank of I/O, this can be changed to any of the motherboard or expansion module physical banks.

Pressing this button will take you to the View I/O screens where you can select any expansion module or the motherboard and look at the I/O mapping and I/O status in real time. The screens also give you the status of a particular expansion module. I/O can be reassigned from here also.

# Solutions Status

Select this button to take you to a list of current events / problems that are keeping the lift out of service. The face icon will be sad if there are items to be resolved. If the face icon is smiling the lift will be ready for concise

# **Ethos 2 Quick Start Guide**

### Installation – Direction Checks & Shaft Learn

A "shaft learn" procedure must be carried out before the lift can run in normal and enter service. During the learn, positions of all door zones and TFR / BFR resets are noted and stored in non-volatile memory on the Ethos2 unit.

Press:- Checklist → Direction Checks

J. Confirm the drive is moving the motor in the correct direction. Once motor phases and motor encoder feedback have been checked, use the forward is up setting to change motor rotation [Applicable to Traction Lifts Only] depending on Up or Down command from the Ethos 2

Confirm encoder feedback devices for the shaft encoder are counting up as the lift moves up. If not the count direction can be changed here.

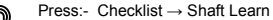

This will start a shaft learn when prompted. Follow the on screen prompts for sequence and error information.

Press:- Checklist → DZ Stop Distance

J. This will start a door zone stop distance learn sequence. This automatically calculates and saves the distance for ramp down from levelling/creep speed to floor level (LU/LD overlap on a hydraulic + shaft encoder system).

Press:- Checklist → Floor Trims

Once the shaft has been learnt and DZ stop distance has been set. The floor trims can be adjusted. Each individual floor level can be adjusted using the floor trim screen.

The lift should be ridden to every floor in both directions of travel, noting down errors in floor level. Using the screen, input level error for each floor. If there is a difference in the up and down run, calculate the average before entering. Examples:- Note + car stopped high / - car stopped below floor level.

| Up Error<br>(+/- mm) | Down Error<br>(+/- mm) | Average Error<br>(mm) | Error Entered<br>(+/- mm) |
|----------------------|------------------------|-----------------------|---------------------------|
| +5                   | +5                     | +5                    | = +5                      |
| +8                   | +4                     | (8 + 4) / 2 = 6       | = +6                      |
| -10                  | -12                    | (-10 - 12) / 2 = -10  | = -11                     |

If a floor level is wildly out, check position of the DZ reflector / magnet at that floor. Floor trim values should be limited to +/- 20mm. for optimum performance. NOTE: If a reflector / magnet is moved, the shaft learn processes will need to be repeated.

Speeds / deceleration rates and ierk rates can now be adjusted to suit ride comfort.

Press:- Profile → Adjust Ł

Depending whether the built in shaft encoder is in pattern / direct floor approach mode or in multi speed stepper mode, various shaft encoder settings can be adjusted via this button.

#### ITraction Lifts Onlv1

In pattern or direct floor approach mode, there is no need to adjust speeds or acceleration values in the drive. All the speed related settings are adjusted in Ethos 2. Speed limit, acceleration rate and jerk can be adjusted. Preset recommended settings can be set for maximum performance or ride comfort. There is no slowing distance to setup as the system automatically adjusts the drive profile to suit travel distance within limits selected.

The shaft encoder has 2 speed checking features for approach to terminal floors. The threshold at which the lift will go into an emergency deceleration rate can be set visually on the screen. Also the threshold at which the lift crash stops can be set

#### [Hvdraulic or Traction Lifts]

In multi speed stepper mode:- The slowing points for the system are set up in a similar manner as a traditional tape-head system. The slowing distance is adjusted to suit ride and drive deceleration profile. If speed or deceleration is adjusted on the drive the slowing distance in Ethos will have to be adjusted accordingly. Ethos has several selectable speeds for differing floor heights.

## We reserve the right to alter, without giving prior notice, technical data, dimensions and weights described in this manual. Thames Valley Controls Ltd. Manor Farm Industrial Estate, Flint, Flintshire CH6 5UY (t): +44 (0) 1352 793222 (f): +44 (0) 1352 793255 Event Logger and Solutions Ethos 2 can record over 250 different events that will give detail on problems

encountered with the lift. The logger will display up to 500 events, older events are archived on the built in SD card that can accessed via the USB connection. Events are categorised into 4 types:-

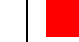

Red – Breakdown / major fault that is stopping the lift from working.

Orange - Faults, these are problems that are logged but may not take the lift out of service.

- Magenta Typically service event e.g the lift is on fire service.
- Blue General information events, e.g when the lift is parking etc.

For each event the logger will record, position, speed, direction, state of IO etc. More detail on a particular event can be found via the Help button.

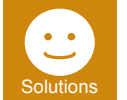

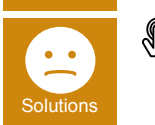

Press:- Solutions Within the solutions screen you will find a list of events that are stopping the lift running. Some events may require a manual reset this can be done from within this screen. A snapshot event can be logged to capture the current lift status for further examination.

## Ethos 2 - Hardware

Ethos 2 is a modular lift control system, various expansion cards can be fitted to the system to allow for more calls and features. The system can be configured to function as a 8 car dispatcher-less group or a Hall Call Destination system in conjunction with the TVC Navigator system. The system uses several CAN bus connections to facilitate this. Consult the contract drawings and module install sheets for further information:-TVL344 E2 Car Module Install Sheet TVL348 E2 System HV Feature Modules Install Sheet TVL349 E2 System 24 Output Feature Module Install Sheet.

TVL352 E2 Main CPU Hardware Sheet

TVL353 E2 System Call Modules Install Sheet

### **Screen Calibration**

If the touch screen is behaving inaccurately, please carry out a screen calibration.

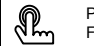

Press:- Toolbox → Calibrate Screen. Follow the on screen prompts to re-calibrate the screen.

If the touch screen isn't working at all, turn on DIP 2 on SW4 on the MMI and reboot the MMI by pressing the reset button directly under SW4. The uP will now reboot into screen calibration mode. Follow the on screen prompts to recalibrate the screen

## Precautions

Be aware that the lift panel will contain equipment that is supplied with potentially lethal voltages. Please make sure the panel is isolated before carrying out any installation work or modifications.

The Ethos module must be mounted in suitable protective control panel. Observe normal precautions for handling electronic devices, avoid static electricity, dampness and extreme temperatures. Please read this instruction sheet fully before use. The Ethos 2 CPU is designed to be mounted within the main lift controller panel. Please consult main drawings for contract specific wiring and setup.

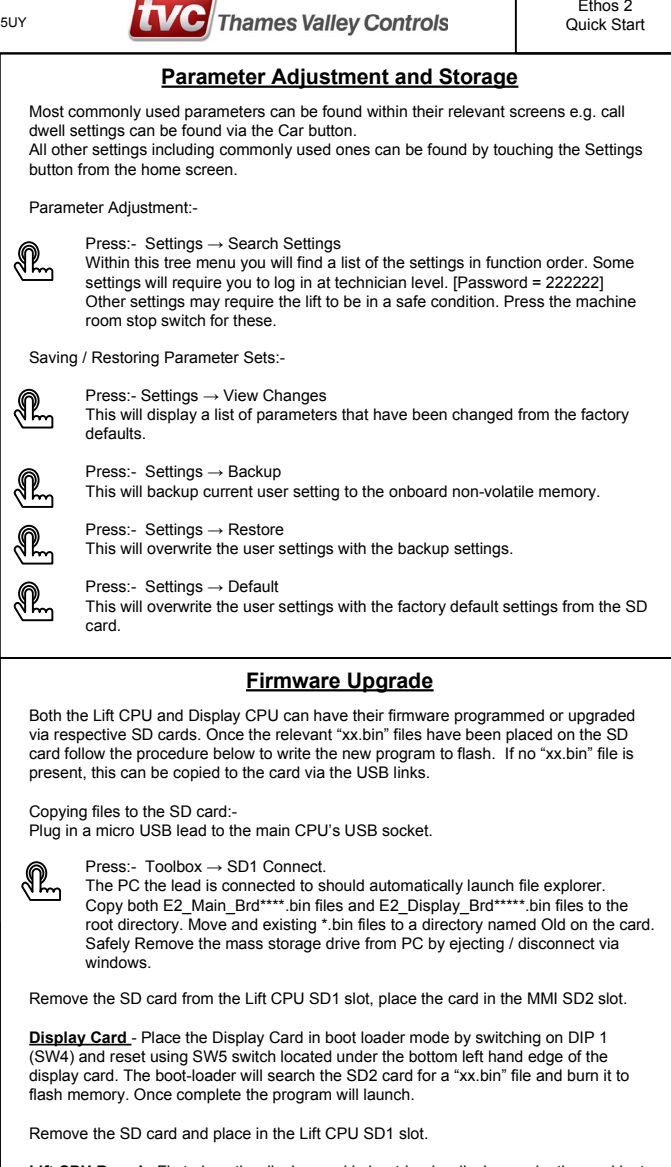

Lift CPU Board - First place the display card in boot-loader display mode, the card just acts as a dumb display for the Lift CPU. Do this by turning on DIP's 1 and 2 (SW4) and reset the display card. This will activate the boot-loader screen mode.

Place the Lift CPU board in boot loader mode by switching on DIP 1 (SW9) and reset using SW8 reset switch located on the top edge of the main CPU board. The bootloader will search the SD1 card for a "xx.bin" file and burn it to flash memory. Once complete the program will launch, return all DIP switches to off position on both cards.

Reset the Display card to allow the normal program to boot.

Ethos 2 Quick Start

Happy - In service. If no current breakdown events are active the solutions button will show the happy face icon. Sad - Out of service. The controller has an active breakdown event or is in test / inspection mode. ,¶~